姚忆斌 2007-10-27 发表

### MSR系列路由器

DVPN功能(Full-mesh)的典型配置

关键字: MSR; DVPN; 动态隧道

#### 一、组网需求:

在Full-Mesh的组网方式下, VAM Server负责管理、维护各个节点的信息; AAA服务器负责对VAM Client进行认证和计费管理; 两个Hub互为备份, 负责数据的转发和路由信息的交换。Spoke与Hub建立永久隧道连接。任意的两个Spoke之间在有数据时动态建立隧道连接。

设备清单: MSR系列路由器6台

二、组网图:

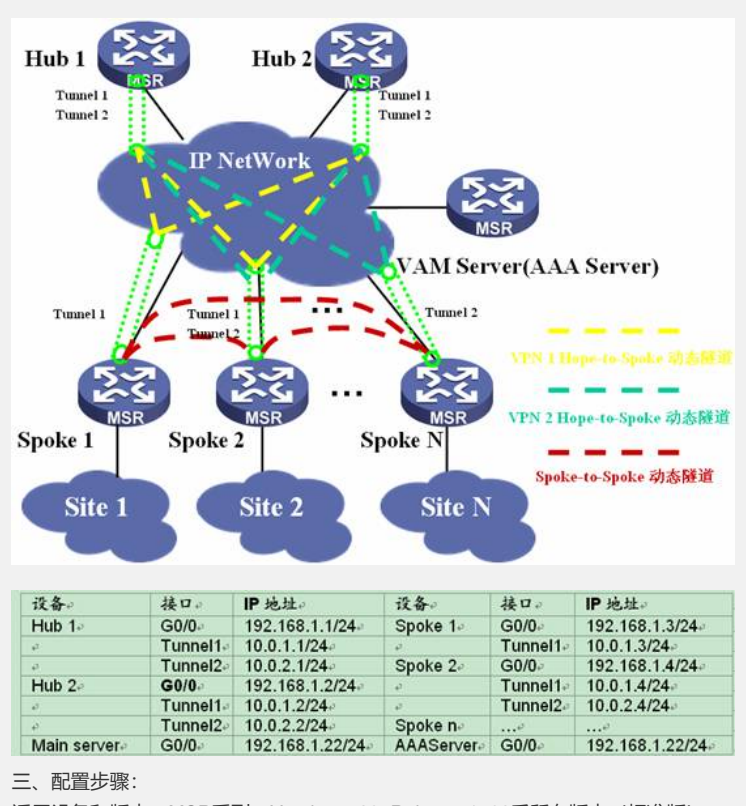

适用设备和版本: MSR系列、Version 5.20, Release 1508后所有版本(标准版)。

VAM Server AAA Server 配置

# sysname VAMSERVER # //指定VAM Server上的监听IP地址 vam server ip 192.168.1.22 # domain default enable system # //配置认证方式,本例中路由器作为AAA Server domain system access-limit disable state active idle-cut disable self-service-url disable # //创建VPN, 域ID为1 vam server vpn 1 server enable //预共享密钥为123 pre-shared-key simple 123 //指定VPN 1 的两个Hub地址 hub private-ip 10.0.1.1 hub private-ip 10.0.1.2 # //创建VPN, 域ID为2 vam server vpn 2 server enable authentication-method pap pre-shared-key simple 456 hub private-ip 10.0.2.1 hub private-ip 10.0.2.2 " //创建本地用户,用于认证Hub和Spoke设备 local-user dvpn1hub1 password simple dvpn1hub1 level 3 service-type dvpn local-user dvpn1hub2 password simple dvpn1hub2 . level 3 service-type dvpn local-user dvpn1spoke1 password simple dvpn1spoke1 level 3 service-type dvpn local-user dvpn1spoke2 password simple dvpn1spoke2 ievel 3 service-type dvpn local-user dvpn2hub1 password simple dvpn2hub1 level 3 service-type dvpn local-user dvpn2hub2 password simple dvpn2hub2 level 3 service-type dvpn local-user dvpn2spoke2 password simple dvpn2spoke2 . level 3 service-type dvpn # interface GigabitEthernet0/0 port link-mode route ip address 192.168.1.22 255.255.255.0 # user-interface con 0 user-interface tty 97 102 user-interface aux 0 user-interface vty 0 4 # HUB 1 配置

#### # sysname hub1 # //配置IKE对等体 ike peer vam pre-shared-key abcde //配置IPSec安全提议 ipsec proposal vam esp authentication-algorithm sha1 # //配置IPSec安全框架 ipsec profile vamp pfs dh-group2 //引用配置好的IKE 对等体 ike-peer vam //引用配置好的IPSec安全提议 proposal vam sa duration traffic-based 600 # //创建VPN域1的客户端dvpn1hub1 vam client name dvpn1hub1 client enable //配置VAM Server 的IP server primary ip-address 192.168.1.22 user dvpn1hub1 password simple dvpn1hub1 vpn 1 //配置VAM Client 的预共享密钥 pre-shared-key simple 123 //创建VPN域2的客户端dvpn2hub1 vam client name dvpn2hub1 client enable server primary ip-address 192.168.1.22 user dvpn2hub1 password simple dvpn2hub1 vpn 2 pre-shared-key simple 456 interface GigabitEthernet0/0 port link-mode route ip address 192.168.1.1 255.255.255.0 # //配置VPN域1的隧道接口Tunnel1 interface Tunnel1 ip address 10.0.1.1 255.255.255.0 tunnel-protocol dvpn udp source GigabitEthernet0/0 ospf network-type broadcast vam client dvpn1hub1 ipsec profile vamp # //配置VPN域2的隧道接口Tunnel2 interface Tunnel2 ip address 10.0.2.1 255.255.255.0 tunnel-protocol dvpn udp source GigabitEthernet0/0 ospf network-type broadcast vam client dvpn2hub1 ipsec profile vamp # //配置公网路由 ospf 100 area 0.0.0.0 network 192.168.1.0 0.0.0.255 # //配置私网路由 ospf 200 . area 0.0.0.0 network 10.0.1.0 0.0.0.255 # ospf 300 area 0.0.0.0 network 10.0.2.0 0.0.0.255 # HUB 2 配置

# sysname hub2 # //配置IKE对等体 ike peer vam pre-shared-key abcde //配置IPSec安全提议 ipsec proposal vam esp authentication-algorithm sha1 # //配置IPSec安全框架 ipsec profile vamp pfs dh-group2 //引用配置好的IKE 对等体 ike-peer vam //引用配置好的IPSec安全提议 proposal vam sa duration traffic-based 600 # //创建VPN域1的客户端dvpn1hub2 vam client name dvpn1hub2 client enable server primary ip-address 192.168.1.22 user dvpn1hub2 password simple dvpn1hub2 vpn 1 pre-shared-key simple 123 # //创建VPN域2的客户端dvpn2hub2 vam client name dvpn2hub2 client enable server primary ip-address 192.168.1.22 user dvpn2hub2 password simple dvpn2hub2 vpn 2 pre-shared-key simple 456 interface Ethernet0/0 port link-mode route ip address 192.168.1.2 255.255.255.0 # //配置VPN域1的隧道接口Tunnel1 interface Tunnel1 ip address 10.0.1.2 255.255.255.0 tunnel-protocol dvpn udp source Ethernet0/0 ospf network-type broadcast vam client dvpn1hub2 ipsec profile vamp # //配置VPN域2的隧道接口Tunnel2 interface Tunnel2 ip address 10.0.2.2 255.255.255.0 tunnel-protocol dvpn udp source Ethernet0/0 ospf network-type broadcast vam client dvpn2hub2 ipsec profile vamp # //配置公网路由 ospf 100 area 0.0.0.0 network 192.168.1.0 0.0.0.255 # //配置私网路由 ospf 200 area 0.0.0.0 network 10.0.1.0 0.0.0.255 ospf 300 . area 0.0.0.0 network 10.0.2.0 0.0.0.255 # Spoke 1 配置

| #                                               |
|-------------------------------------------------|
| sysname spoke1                                  |
| #                                               |
| //配置IKE对等体                                      |
| ike peer vam                                    |
| pre-shared-key abcde                            |
| #                                               |
| //配置IPSec安全提议                                   |
| ipsec proposal vam                              |
| esp authentication-algorithm sha1               |
|                                                 |
| //配直IPSec安全框架                                   |
| Ipsec profile vamp                              |
| pis an-group2                                   |
| nce-peer van                                    |
| proposal valit<br>sa duration traffic-based 600 |
| #                                               |
| "<br>//创建VPN域1的家户端dvnn1snoke1                   |
| vam client name dvnn1spoke1                     |
| client enable                                   |
| server primary ip-address 192.168.1.22          |
| user dvpn1spoke1 password simple dvpn1spoke1    |
| vpn 1                                           |
| pre-shared-key simple 123                       |
| #                                               |
| interface Ethernet0/0                           |
| port link-mode route                            |
| ip address 192.168.1.3 255.255.255.0            |
| #                                               |
| //配置VPN域1的隧道接口Tunnel1                           |
| interface Tunnel1                               |
| ip address 10.0.1.3 255.255.255.0               |
| tunnel-protocol dvpn udp                        |
| source Ethernet0/0                              |
| ospt network-type broadcast                     |
| vam client dvpn1spoke1                          |
|                                                 |
| #<br>oonf 100                                   |
|                                                 |
| area 0.0.0.0<br>network 192 168 1 0 0 0 255     |
| #                                               |
| nsnf 200                                        |
| area 0 0 0 0                                    |
| network 10.0.1.0 0.0.0.255                      |
| #                                               |
|                                                 |
| Spoke 2 配置                                      |
|                                                 |

| #<br>sysname spoke2                                    |
|--------------------------------------------------------|
| #                                                      |
| //配置IKE对等体<br>ike peer vam                             |
| pre-shared-key abcde                                   |
| #<br>//厨罟IPSac安今担议                                     |
| ipsec proposal vam                                     |
| esp authentication-algorithm sha1                      |
| #<br> /配置IPSec安全框架                                     |
| ipsec profile vamp                                     |
| pfs dh-group2<br>ike-peer vam                          |
| proposal vam                                           |
| sa duration traffic-based 600                          |
| #<br>//创建VPN域1的客户端dvpn1spoke2                          |
| vam client name dvpn1spoke2                            |
| server primary ip-address 192.168.1.22                 |
| user dvpn1spoke2 password simple dvpn1spoke2           |
| pre-shared-key simple 123                              |
|                                                        |
| //创建VPN项2的各户端dvpn2spoke2                               |
| client enable                                          |
| server primary ip-address 192.168.1.22                 |
| vpn 2                                                  |
| pre-shared-key simple 456                              |
| #<br>interface Ethernet0/0                             |
| port link-mode route                                   |
| ip address 192.168.1.4 255.255.255.0                   |
| //配置VPN域1的隧道接口Tunnel1                                  |
| interface lunnel1<br>ip address 10.0.1.4 255.255.255.0 |
| tunnel-protocol dvpn udp                               |
| source Ethernet0/0                                     |
| vam client dvpn1spoke2                                 |
| ipsec profile vamp                                     |
| #<br> /配置VPN域2的隧道接口Tunnel2                             |
| interface Tunnel2                                      |
| ip address 10.0.2.4 255.255.255.0                      |
| source Ethernet0/0                                     |
| ospf network-type broadcast                            |
| ipsec profile vamp                                     |
| #                                                      |
| area 0.0.0.0                                           |
| network 192.168.1.0 0.0.0.255                          |
| # ospf 200                                             |
| area 0.0.0.0                                           |
| networк 10.0.1.0 0.0.0.255<br>#                        |
| ospf 300                                               |
| area 0.0.00<br>network 10.0.2.0.0.0.255                |
| #                                                      |
|                                                        |

## 四、**配置关键点**:

1) DVPN在V5平台上的实现与V3平台有极大的区别,配置命令改变较大,在V3平台上 支持的是DVPN第一期,而在V5平台上支持的是DVPN第二期; 2) 本例中将AAA Server和VAM集中在同一台MSR上,在实际应用中可以使用单独的 设备作为AAA Server,具体配置方法可参考操作手册安全一章; 五、验证 1) 通过命令dis vam server address-map al可以查看注册到VAM Server上的设备信 息,确保所有的HUB和Spoke都正常注册到VAM Sever; <VAMSERVER>dis vam server address-map all VPN name: 1 **Total address-map number: 4** Private-ip Public-ip Type Holding time

# Private-ip Public-ip Type Holding time 10.0.1.1 192.168.1.1 Hub 0H 22M 8S

10.0.1.2 192.168.1.2 Hub 0H 37M 0S 10.0.1.3 192.168.1.3 Spoke 0H 29M 11S 10.0.1.4 192.168.1.4 Spoke 0H 22M 51S VPN name: 2 Total address-map number: 3 Private-ip Public-ip Type Holding time 10.0.2.1 192.168.1.1 Hub 0H 22M 8S 10.0.2.2 192.168.1.2 Hub 0H 36M 45S 10.0.2.4 192.168.1.4 Spoke 0H 22M 50S 2) 在HUB设备设备使用命令dis dvpn session all可以看到所有建立好的隧道信息; <hub1>dis dvpn session all Interface: Tunnel1 VPN name: 1 Total number: 3 Private IP: 10.0.1.2 Public IP: 192.168.1.2 Session type: Hub-Hub State: SUCCESS Holding time: 0h 12m 1s Input: 101 packets, 100 data packets, 1 control packets 87 multicasts, 0 errors Output: 106 packets, 99 data packets, 7 control packets 87 multicasts, 10 errors Private IP: 10.0.1.4 Public IP: 192.168.1.4 Session type: Hub-Spoke State: SUCCESS Holding time: 0h 22m 39s Input: 183 packets, 182 data packets, 1 control packets 157 multicasts, 0 errors Output: 186 packets, 185 data packets, 1 control packets 155 multicasts, 0 errors Private IP: 10.0.1.3 Public IP: 192.168.1.3 Session type: Hub-Spoke State: SUCCESS Holding time: 0h 8m 7s Input: 164 packets, 163 data packets, 1 control packets 54 multicasts, 0 errors Output: 77 packets, 76 data packets, 1 control packets 55 multicasts, 0 errors Interface: Tunnel2 VPN name: 2 Total number: 2 Private IP: 10.0.2.2 Public IP: 192.168.1.2 Session type: Hub-Hub State: SUCCESS Holding time: 0h 12m 4s Input: 97 packets, 96 data packets, 1 control packets 84 multicasts, 0 errors Output: 100 packets, 93 data packets, 7 control packets 80 multicasts, 10 errors Private IP: 10.0.2.4 Public IP: 192.168.1.4 Session type: Hub-Spoke State: SUCCESS Holding time: 0h 22m 40s Input: 165 packets, 164 data packets, 1 control packets 151 multicasts, 0 errors Output: 162 packets, 161 data packets, 1 control packets 148 multicasts, 0 errors 3) 在Spoke1设备上使用命令dis dvpn session all可以看到所有建立好的隧道信息,这 时候所有的隧道都是静态隧道,还没有动态隧道; <spoke1>dis dvpn session all Interface: Tunnel1 VPN name: 1 Total number: 2 Private IP: 10.0.1.1 Public IP: 192.168.1.1

Session type: Spoke-Hub State: SUCCESS Holding time: 0h 9m 57s Input: 88 packets, 87 data packets, 1 control packets 66 multicasts, 0 errors Output: 197 packets, 196 data packets, 1 control packets 65 multicasts, 0 errors Private IP: 10.0.1.2 Public IP: 192.168.1.2 Session type: Spoke-Hub State: SUCCESS Holding time: 0h 9m 57s Input: 78 packets, 77 data packets, 1 control packets 62 multicasts, 0 errors Output: 80 packets, 79 data packets, 1 control packets 65 multicasts, 0 errors 如果Ping Spoke 2的tunnle地址后在使用上述命令,会发现多出一条动态的隧 道信息 ,如下红色字体部分; <spoke1>ping 10.0.1.4 PING 10.0.1.4: 56 data bytes, press CTRL\_C to break Reply from 10.0.1.4: bytes=56 Sequence=1 ttl=254 time=6 ms Reply from 10.0.1.4: bytes=56 Sequence=2 ttl=255 time=3 ms Reply from 10.0.1.4: bytes=56 Sequence=3 ttl=255 time=3 ms Reply from 10.0.1.4: bytes=56 Sequence=4 ttl=255 time=3 ms Reply from 10.0.1.4: bytes=56 Sequence=5 ttl=255 time=3 ms --- 10.0.1.4 ping statistics ---5 packet(s) transmitted 5 packet(s) received 0.00% packet loss round-trip min/avg/max = 3/3/6 ms <spoke1>dis dvpn session all Interface: Tunnel1 VPN name: 1 Total number: 3 Private IP: 10.0.1.1 Public IP: 192.168.1.1 Session type: Spoke-Hub State: SUCCESS Holding time: 0h 17m 57s Input: 143 packets, 142 data packets, 1 control packets 114 multicasts, 0 errors Output: 347 packets, 346 data packets, 1 control packets 113 multicasts, 0 errors Private IP: 10.0.1.2 Public IP: 192.168.1.2 Session type: Spoke-Hub State: SUCCESS Holding time: 0h 17m 57s Input: 131 packets, 130 data packets, 1 control packets 110 multicasts, 0 errors Output: 134 packets, 132 data packets, 2 control packets 113 multicasts, 0 errors Private IP: 10.0.1.4 Public IP: 192.168.1.4 Session type: Spoke-Spoke State: SUCCESS Holding time: 0h 0m 3s Input: 5 packets, 4 data packets, 1 control packets 0 multicasts, 0 errors Output: 5 packets, 4 data packets, 1 control packets 0 multicasts, 0 errors